همكارمحترم : باعرض سلام و ادب احتراما جهت تكميل فرم ارزيابي عملكرد خود در سامانه سامانه ارزيابي عملكرد به نكات ذيل توجه فرماييد: ۱ – حتما هنگام تکمیل فرم خود توجه داشته باشید فرم شما درست انتخاب شده باشد( مثال فرم مدیران میانی، مدیران پایه، كارمندان و كاركنان خدمات يشتيباني). ۲ - درقسمتهایی که نیاز به ضمائم میباشد حتما فایل مربوطه را ضمیمه فرمایید( مثال گواهی تدریس ، مقالات و غیره) ۳- در انتخاب رابط ارزیابی خود دقت فرمایید. ٤ - دقت فرمایید امضاء شما بار گذاری شده باشد در عیر این صورت آنرا بار گذاری نماید. ٥- بعد تاييد فرم شما توسط تاييد كننده نسبت به تاييد نهايي فرم خود اقدام نماييد در غير اينصورت فرايند ارزيابي عملكرد شما ناقص خواهد ماند.

۲ – درخصوص تالیفات اعم از کتاب و مقالات مستندات باید به تایید معاونت پژوهشی دانشگاه رسید ه باشد.

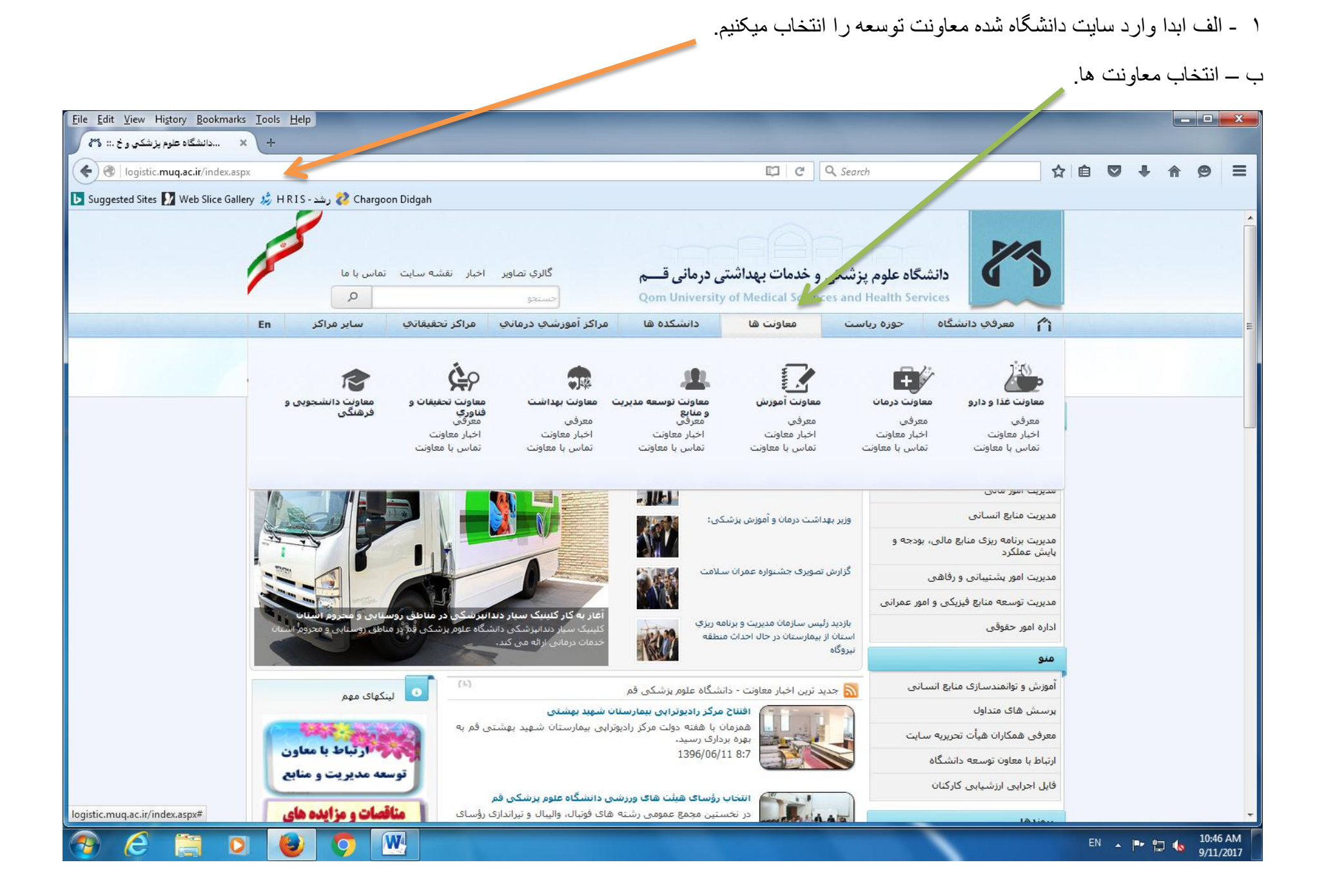

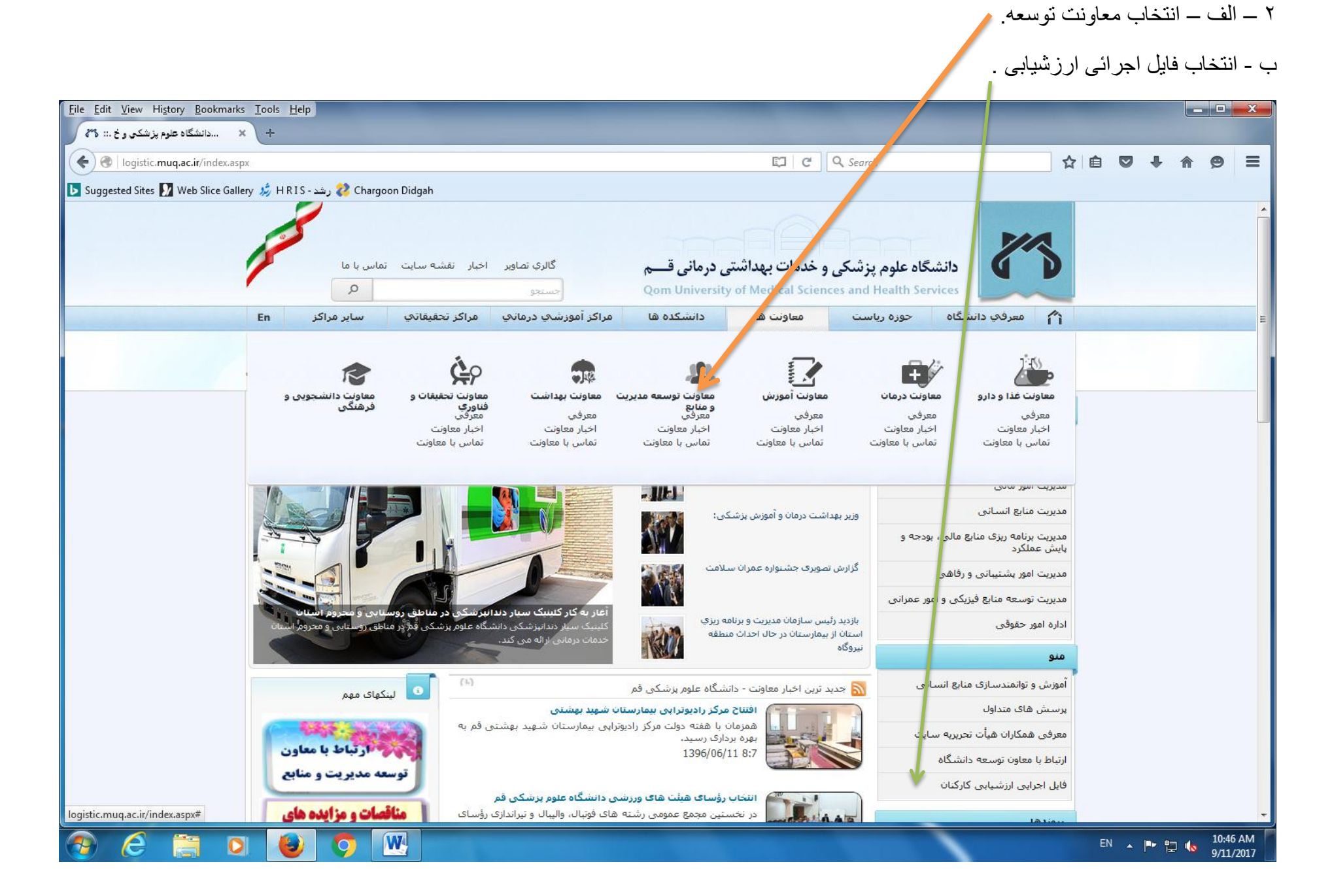

### ۳ – روی ورود به سیستم کلیک می نماییم.

| 🗴 ارزشیابی دانشگاه علوم بزشکی قم 🦚        |         |     | 16                                           |                             |
|-------------------------------------------|---------|-----|----------------------------------------------|-----------------------------|
| ← → C ① 192.168.100.88:85                 |         |     |                                              | \$ \$ 1                     |
| 103 Fai 11 🕑 ۲۸ 🖉 ۲۱ 🗎                    |         |     |                                              | 🔶 ورود به سیستم 🖌           |
|                                           |         |     |                                              | اخيار و اطلاعيه             |
|                                           | پیشخوان |     |                                              |                             |
| امروز : ۱۳۹۶/۵۵/۲۸                        |         |     |                                              |                             |
| اخبار و اطلاعیه                           |         |     |                                              |                             |
|                                           |         |     |                                              |                             |
|                                           |         |     |                                              |                             |
|                                           |         |     |                                              |                             |
|                                           |         |     |                                              |                             |
|                                           |         |     |                                              |                             |
|                                           |         |     |                                              |                             |
|                                           |         |     |                                              |                             |
|                                           |         |     |                                              |                             |
|                                           |         |     |                                              |                             |
|                                           |         |     |                                              |                             |
|                                           |         |     |                                              |                             |
| 192.168.100.88:85/Secretariat/Secretariat |         | ِخش | سیستمهای یکپارچه تحت وب طرح پرداز ان آذر<br> |                             |
|                                           |         |     |                                              | FA M K 🚱 🧎 🕨 🕅 🌜 12:56 B.y. |

#### ۴- رمز و کاربری را که هردو کدملی می باشد در قسمت مربوط وارد کنید.

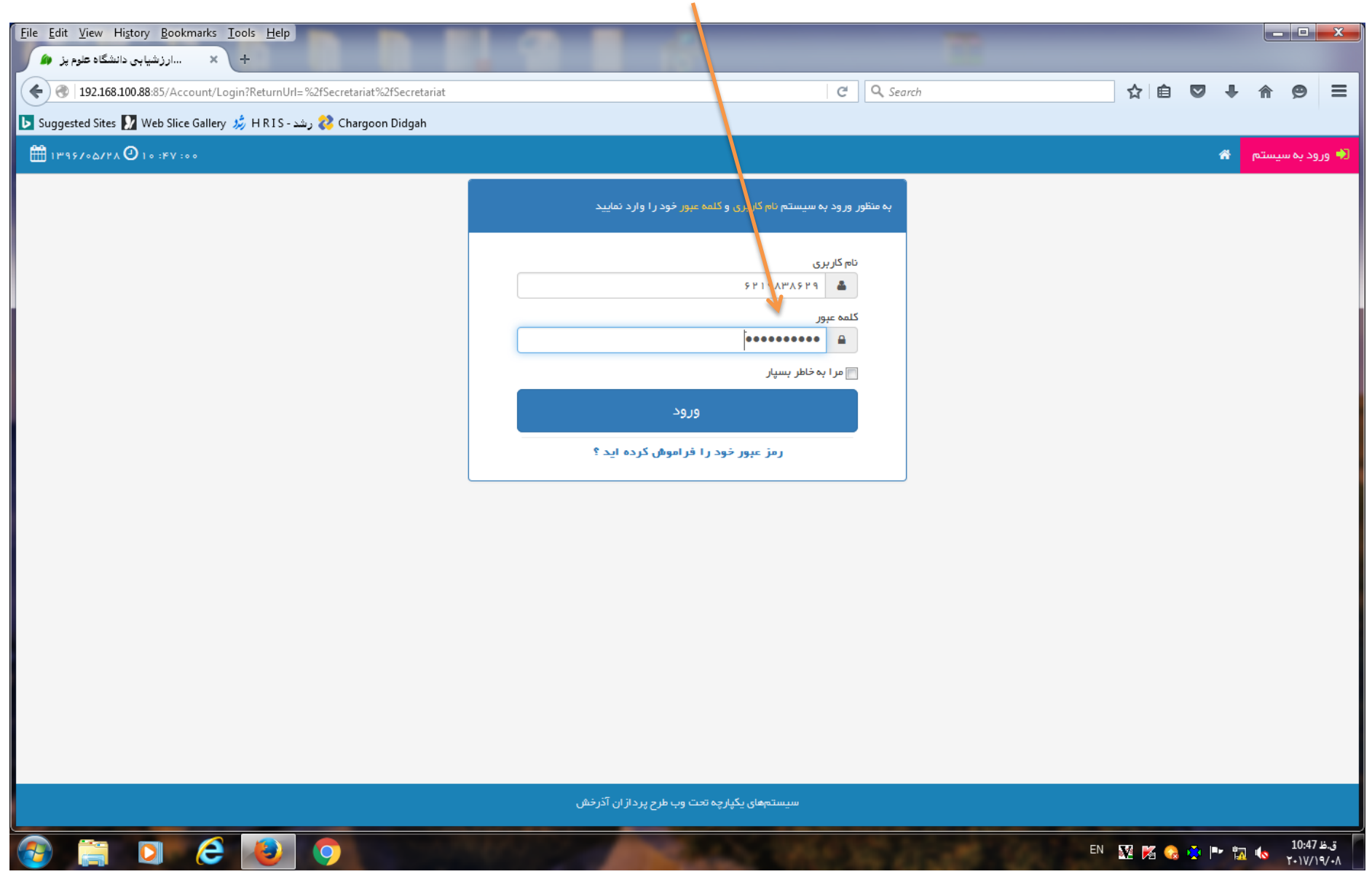

۵- بعد از وارد کردن رمز عبور و کاربری وارد مرحله ذیل میشوید که در این قسمت اطلاعات خواسته شده راوارد نموده و رمز خود را تغییر دهید( حتما رمز خود را یاد داشت فرمایید در آینده دچار مشکل نشوید).

| Eile Edit View History Bookmarks Iools Help                                |                                            |                 |                |                         |
|----------------------------------------------------------------------------|--------------------------------------------|-----------------|----------------|-------------------------|
|                                                                            |                                            | C Q Search      | ☆ 🖻 🛡 🛛        | ⊢ ⋒                     |
| ل الله Suggested Sites 🚺 Web Slice Gallery 🧦 H R I S - رشد Chargoon Didgah |                                            |                 |                |                         |
| ₩٩۶/0Δ/۲۸ O 10 :FA : 19                                                    |                                            |                 | ර 🔸 - 🖂 🛪 🚺 -  | غلامحسين حيدري 🗴        |
|                                                                            |                                            |                 |                |                         |
|                                                                            |                                            | تغيير كلمه عبور |                |                         |
|                                                                            |                                            |                 |                |                         |
|                                                                            |                                            | کد ملی          |                |                         |
|                                                                            | سنامه                                      | شماره شتاه      |                |                         |
|                                                                            | قىلى                                       | کلمہ عبور       |                |                         |
|                                                                            |                                            | <b>A</b>        |                |                         |
|                                                                            | ېديد                                       | کلمہ عبور ہ     |                |                         |
|                                                                            |                                            | <b>A</b>        |                |                         |
|                                                                            | عبور جدید                                  | تكرار كلمه      |                |                         |
|                                                                            | بزكشت                                      | تليد            |                |                         |
|                                                                            |                                            |                 |                |                         |
|                                                                            |                                            |                 |                |                         |
|                                                                            |                                            |                 |                |                         |
|                                                                            | سیستمهای یکپارچه تحت وب طرح پرداز ان ادرخش |                 |                |                         |
| 🚳 🚔 🖸 😂 🕑 🧿                                                                | NAME OF TAXABLE PARTY.                     |                 | EN 题 🌠 😪 🌞 🖿 1 | ق.ظ 10:48<br>۲۰۱۷/۱۹/۰۸ |

| Eile <u>E</u> dit <u>V</u> iew History <u>B</u> ookmarks <u>I</u> ools <u>H</u> elp                                                                                                    |                                                         | - <b>•</b> ×                 |
|----------------------------------------------------------------------------------------------------|---------------------------------------------------------|------------------------------|
| Interstein State State Stat | C <sup>e</sup> Q, Search                                | ☆ 自 ♥ ♣ 余 ♥ ☰                |
| 💽 Suggested Sites 🚺 Web Slice Gallery 쎯 H R I S - رشد کې 🗱 Chargoon Didgah                                                                                                    |                                                         |                              |
| ₩ 1895/0a/ta O 10:a8:10                                                                                                    |                                                         | § غلامحسين حيدري 🔻 🌒 🛪 📨 🗣 🕑 |
|                                                                                                    | تغیر کنہ ہور<br>اللہ اللہ اللہ اللہ اللہ اللہ اللہ اللہ |                              |
|                                                                                                    | سیستمهای یکپارچه تحت وب طرح پردار ان ادرحش              |                              |
| 🚱 🚔 🖸 🙆 🔕 🧿                                                                                                    |                                                         | تىغا 10:53<br>T-1V/19/-A     |

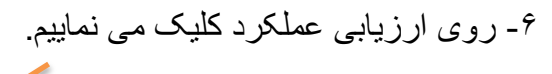

| ← → C ① 192.168.100.88:85/Secretariat     |                               | ₩ ☆ :                                                |
|-------------------------------------------|-------------------------------|------------------------------------------------------|
| (1)                                       | ტ ტ -                         | 🜲 🔹 🗠 🖕                                              |
|                                           | مقعهاميلى                     | 🔂 کار تابل                                           |
| سامانه ها و سیستم های مدیریتی             |                               | 🔺 🏠 مهدي نادري شيخ 👔 کارشناس ارزشيابي                |
|                                           |                               | ای 絷 کارتابلگردش کار 😵 کارتابل کردش کار 🕹 کارتابل من |
| ارزيابي عملكرد                            |                               | 🔅 ایزارهای شخصی                                      |
|                                           |                               |                                                      |
|                                           |                               |                                                      |
|                                           |                               |                                                      |
|                                           |                               |                                                      |
|                                           |                               |                                                      |
|                                           |                               |                                                      |
|                                           |                               |                                                      |
|                                           |                               |                                                      |
|                                           |                               |                                                      |
|                                           |                               |                                                      |
| سیستمهای یکپارچه تحت وب طرح پردازان آذرخش |                               |                                                      |
|                                           | CONTRACTOR OF THE PROPERTY OF | 12:50 #                                              |
|                                           | FA 🕎 [                        | 🔏 😪 🔆 🏴 🌆 🌆 T+1V/19/+A                               |

| مينماييم. | کلیک | قسمت | اين | – روى | ۷ |
|-----------|------|------|-----|-------|---|
| /         |      |      |     |       |   |

| Elle Edit View History Bookmarke Toole Help                           |                                                  |
|-----------------------------------------------------------------------|--------------------------------------------------|
| <u>Chargoon Didgah × ارزیابی عملکرد (۲) × +</u>                       |                                                  |
| ♦ ③ 192.168.100.88:85/Evaluate/Home/index                             | ☆ 🖻 🛡 🖡 🔗 🚍                                      |
| 💽 Suggested Sites 🚺 Web Slice Gallery 🦸 H R I S - رشد (kargoon Didgah |                                                  |
|                                                                       | ا سميرا مىميمې راد 🔹 🐄 📼 🔹 🧶                     |
|                                                                       | اطلاعات پایه 🔻 🐔 منفحه اصلی                      |
|                                                                       | منقحه امبلي                                      |
| مشخصات کاربری                                                         |                                                  |
| شماره ملی ۳۲۸۵۵۶٬۹۳۳ه                                                 | نام و نام ځانوادگی سمیر ۱ ممیمي ز اد             |
|                                                                       | واحد سازمانی اداره حسابداري منابع و تامين اعتبار |
|                                                                       | عنوان پست رنیس اداره                             |
|                                                                       |                                                  |
| کم د های میانبر                                                       |                                                  |
| کی<br>ثبت ارزیابی                                                     |                                                  |
|                                                                       |                                                  |
| سیستمهای یکپارچه تحت وب طرح پرداز ان آذرخش                            |                                                  |
|                                                                       | EN 🕎 🌠 😪 🌞 🏗 🎲 10:15 j.j<br>Y-1V/T-/-A           |

### ۸- بعد از وارد شدن به سامانه اطلاعات خود را چک نمایید در صورت صحت اطلاعات آنرا تایید منماییم.

| <u>File Edit View History Bookmarks Iools H</u> elp ارزیابی عملکرد (م) × ارزیابی عملکرد (م) × ۲       |                      |                                        |                         |
|----------------------------------------------------------------------------------------------------|----------------------|----------------------------------------|-------------------------|
| 📀 🕙   192.168.100.88:85/Evaluate/PersonnelEvaluation/ConfirmationPersonalProfile?UniqueId=ad30c467-8. | 3d8-4709-91e4-fc13   | 8bd3998 C Q Search 🔂 🖨 💟 🖡             | <b>⋒ 9</b> ≡            |
| 🕒 Suggested Sites 🚺 Web Slice Gallery 🤌 H R I S - رشد Chargoon Djugah                                 |                      |                                        |                         |
| ₩ 1897-0/FA () 11:0V:11                                                                               |                      | ර් - 🌲 - 📼 🚓                           | 👔 ہمیر مدوقي            |
|                                                                                                    | درج فایل ضمیمه       |                                        | اطلاعات شخصی            |
| دف                                                                                                    | 🖨 جدید 🗱 حد          | ارزشیابي سال ۵۵                        | نام دوره                |
| د مەربىيە بىرەر بىرە يېغىرىيە يېغىرىيە يېغىرىيە يېغىرىيە يېچى يېچى يېچى يېچى يېچى يېچى يېچى يېچى      |                      | کار مندان                              | نام فرم                 |
|                                                                                                    |                      | مىدوقي بمىير                           | نام و نام خانوادگی      |
|                                                                                                    |                      | 146940505                              | شماره ملی               |
|                                                                                                    | درج توفيحات          | رسمي                                   | نوع استخدام             |
|                                                                                                    |                      | کارشناس                                | سطح شغل                 |
|                                                                                                    |                      | خارشناس امور امورشي                    | عنوان پست               |
| ناييد اطلعات و ادامه                                                                                  |                      | المحديدة المعالمة مقتصا التركي         |                         |
|                                                                                                    |                      | سيريت مور سورس و منسيات تعسيني<br>11.1 | واحد عدى خدمت           |
|                                                                                                    |                      |                                        |                         |
|                                                                                                    |                      |                                        |                         |
|                                                                                                    | ب طرح پرداز ان آذرخش | سیستمهای یکپارچه تحت و                 |                         |
| (2) (2) (2) (2)                                                                                       |                      | FA 🕎 🌠 😪 🏟 🏴 🖏                         | ق.ظ 11:07<br>۲۰۱۷/۱۹/۰۸ |

### ۹- الف فرم خود را چک کنید درصورت مغایرت فرم شما با پست شما آنرا به رابطین خود اطلاع دهید(فرم کارکنان ، مدیران پایه ، مدیران میانی و کارکنان پشتیبانی).

|                                                                                                    |                                                                                                    |                                                                                                    |                                                                            |                                                                            |                                |                                          | × فرم ارزیابی                    |                              | <ul> <li>کارتابلگردش کار (کارشناس ارز)</li> </ul> |
|----------------------------------------------------------------------------------------------------|----------------------------------------------------------------------------------------------------|----------------------------------------------------------------------------------------------------|----------------------------------------------------------------------------|----------------------------------------------------------------------------|--------------------------------|------------------------------------------|----------------------------------|------------------------------|---------------------------------------------------|
| <u>e</u> r                                                                                                    | orId=1&EntityStateHistoryId=185                                                                                                    | 7a4a&RoutineVersionAct                                                                                                    | 4d9-44cd-9ff9-3b5faff37a                                                   | ateGuid=5ac7c3ef-4                                                         | uation?EntitySt                | ditPersonnelEval                         | nnalEvaluation/Ec                | 8:85/Evaluate/Perso          | → C (i) 192.168.100.8                             |
|                                                                                                    |                                                                                                    | نمایش روال خار                                                                                                    |                                                                            |                                                                            | تمايش                          | روال کار                                 |                                  |                              |                                                   |
|                                                                                                    |                                                                                                    | دوره                                                                                                    |                                                                            |                                                                            | ارزشیاب                        | ي سال ٩۵                                 |                                  |                              |                                                   |
|                                                                                                    |                                                                                                    | فرم                                                                                                    |                                                                            |                                                                            | مديرار                         | ن میاني<br>ن مياني                       |                                  |                              |                                                   |
| جمع کل : ہ ہ                                                                                                    | <ul> <li>۱ فرم شماره (۱ – ۱) محورها و شاخص هاي</li> </ul>                                                                                                    | ي اختصاصي ارزيابي عملكرد مد<br>ب مساعد مراكز                                                                                            | مدير ان مياني (مدير ان كل دف<br>اكن م معاونين آنما) : م <b>ع</b> اليا      | تر، روساي مراكز و معاود<br>کليو خلاقيتين و ۲۰ آ                            | ین آئها) : ه۴ ف<br>مونش : م۲ د | فرم شماره (۲–۱) د<br>نیایت منجع به ۲     | محورها و شاخص هاي                | عمومي ارزيابي عملكرد         | مديران ميائي (مديران کل دفان                      |
| مات ارزیابی شو:                                                                                                    |                                                                                                    | روسي مرادر                                                                                                    | ادر و همونین انها ۲۰ ۷ ان                                                  | عار وحاقيف ، ٢٠                                                            | مورس ۲۰۰۰ رم                   | مايت شدي . ۲۰                            |                                  |                              |                                                   |
| م و نام خانوادگی                                                                                                    | محمد احمدي                                                                                                    |                                                                                                    |                                                                            | اداره ارزشیا                                                               | بي مشخص نشد                    | ده                                       |                                  |                              |                                                   |
| پست                                                                                                    | کارشناس حفاظت استاد و مدارك                                                                                                    |                                                                                                    |                                                                            | ارزيابي كنند                                                               | ه مشخص نشد                     | دە                                       |                                  |                              |                                                   |
| تام واحد                                                                                                    | اداره خدمات پشتيباني _ ۲ ۹۹۰۵۰۳۰                                                                                                    |                                                                                                    |                                                                            | تاييد كنند                                                                 | مشخص تشد                       | ده                                       |                                  |                              |                                                   |
| سمت                                                                                                    |                                                                                                    |                                                                                                    |                                                                            | رابط                                                                       | مشخص دشہ                       | ده                                       |                                  |                              |                                                   |
|                                                                                                    |                                                                                                    |                                                                                                    |                                                                            |                                                                            |                                |                                          |                                  |                              |                                                   |
| 🖀<br>کل حداکثر : ہ                                                                                                    | ۱ ۱۳۹۵/۰۱/۰۱<br>۱۰ جمع کل : ۱۰۰                                                                                                    | /17/٣•                                                                                                    | 1290/1                                                                     |                                                                            |                                |                                          |                                  |                              |                                                   |
| کل حداکثر : ۰<br>م شماره (۱ – ۱) م                                                                                                    | ۱۳۹۵/۰۱/۰۱<br>۱۰ جمع کل : ۱۰۰<br>دورها و شاخص های اختصامی ارزیابی عملکرد مدیر                                                                                                    | ۱۲۳۸∞ ∰                                                                                                    | ۱۳۹۵/۱<br>بساي مراکز و معاونين آنها) محداک<br>شا                           | فر: ۴۰ جمع کل: ۴۰ -<br>خص های اختصاصی                                      |                                |                                          |                                  |                              |                                                   |
| ی<br>کل حداکثر : ۰<br>م شماره (۱ – ۱) م<br>افزودن شاخص                                                                                                    | ۱۳۹۵/۰۱/۰۱<br>۱۰ جمع کل : ۱۰۰<br>حورها و شاخص هاي اختصاصي ارزيابي عملکرد مدير<br>اختصاصي 🌲 ويرايش 🎇 حذف تحداکثر :                                                                                                    | ۲۱۲/۳۰ ا<br>بران میانی (مدیران کل دفاتر، روس<br>۴۰ جمع کل : ۴۰                                                                          | ۱۳۹۵/۱<br>بساي مراکز و معاونين آنها) محداک<br>شا                           | کر : ۴۰ جمع کل : ۴۰ -<br>خص های اختصاصی                                    |                                |                                          |                                  |                              |                                                   |
| کل حداکثر : ۰<br>م شماره (۱ – ۱) م<br>افزودن شاخص                                                                                                    | ۱۳۹۵/۰۱/۰۱<br>۱۰ جمع کل : ۱۰۰<br>حورها و شاخص هاي اختصاصي ارزيابي عملکرد مدير<br>اختصاصي 🍨 ويرايش 🗶 حذف محاکثر :<br>شرح وظيفه                                                                                                    | ۱۲۲/۳۰۰ 🛗 بران میانی (مدیران کل دفاتر، روس<br>بران میانی (مدیران کل دفاتر، روس<br>۴۰۰ جمع کل : ۴۰<br>عنوان شاخص                         | ۱۳۹۵/۱<br>ساي مراکز و معاونين آنها) حداک<br>شا<br>واحد سنجش                | فر : ۴۰ جمع کل : ۴۰ –<br><b>خص های اختصاصی</b><br>هدف مورد انتغار          | سقف امتياز                     | عملكرد                                   | نوع شاخص                         | امتياز مكتسبه                | تحليل عملكرد                                      |
| ی<br>کل حداکثر : ۰<br>م شماره (۱ – ۱) م<br>افزودن شاخص<br>ماندهی فعالیتهای<br>دود مسنولیت و ۱                                                                                      | ۱۰۱ م/۱۳۹۵ می<br>۱۰ جمع کل : ۱۰۰<br>حور ها و شاخص های اختصاصی ارزیابی عملکرد مدیر<br>اختصاصی ≩ ویرایش ¥ حذف حداکثر :<br>شرح وظیفه<br>مربوط،تقسیم کار و تعیین وظایف و<br>فتیارات واحدهای تحت سرپرستی                                                                                                    | ۲۱۲/۳۰ )<br>بران میانی (مدیران کل دفاتر، روس<br>۴۰ ) جمع کل : ۴۰<br>عنوان شاخص<br>میزان انجام کار                                       | ۱۳۹۵/۱<br>بساي مراکز و معاونين آنها) مداکر<br>شا<br>واحد سنجش<br>درصد      | کر : ۴۰ جمع کل : ۴۰ –<br>خص های اختصاصی<br>هدف مورد انتظار<br>۱۰۰          | سقف امتیاز<br>۵                | عملکرد<br>۱۰۰                            | نوع شاخص<br>عادی                 | امتیا <i>ز</i> مکتسبہ<br>۵   | تحليل عملكرد                                      |
| کل حداکثر : ٥<br>م شماره (۱ – ۱) م<br>افزودن شاخص<br>ماندهي فعاليتهاي<br>دود مستوليت و ۱<br>سازماندهي.نظارت                                                                        | ۱ ۱۰ ۱ ۱۰۵۵ م۱۳۹۵<br>۱۰ جمع کل : ۱۰۰<br>تورها و شاخص هاي اختصاصي ارزيابي عملکرد مدير<br>اختصاصي € ويرايش ¥ حذف حداکثر :<br>شرح وظيفه<br>مربوط:تقسيم کار و تعيين وظايف و<br>فتيار ات واحدهاي تحت سرپرستي<br>د وهماهنگي امور رفاهي کارکنان                                                                                                    | ۲۱۲/۳۰ ش<br>بران میانی (مدیران کل دفاتر، روس<br>۴۰ جمع کل : ۴۰<br>عنوان شاخص<br>میزان انجام کار<br>میزان آنجام کار                      | ۱۳۹۵/۱<br>بساي مراكز و معاونين آنها) مداک<br>شا<br>واحد سنجش<br>درميد      | نر : ۴۰ جمع کل : ۴۰ -<br>خص های اختصاصی<br>هدف مورد انتظار<br>۱۰۰          | سقف امتیاز<br>۵                | عملکرد<br>۱۰۰                            | نوع شاخص<br>عادی<br>عادی         | امتیاز مکتسبہ<br>۵           | تحليل عملكرد                                      |
| کل حداکثر : ٥<br>کل حداکثر : ٥<br>م شماره (۱ - ۱) م<br>افزودن شاخص<br>ماندهي فعاليتهاي<br>دود مستوليت و ۱<br>ساز ماندهي.نظارت<br>اد هماهنگي بين<br>انجام خ<br>انجام خ              | ۱۳۹۵/۰۱/۰۱<br>۱۰ جمع کل : ۱۰۰<br>حورها و شاخص هاي اختصاصي ارزيابي عملکرد مدير<br>اختصاصي € ويرايش ¥ حذف حداکثر :<br>شرح وظيفه<br>مربوط،تقسيم کار و تعيين وظايف و<br>فتايرات واحدهاي تحت سريرستي<br>فعاليتهاي خدماتي و فعاليتهاي اصلي<br>برستي و تابعه به منظور تسهيل در<br>حمات واحدهاي ذيربط                                                    | ۲۱۲/۳۰ ش<br>بران میانی (مدیران کل دفاتر، روس<br>۴۰ جمع کل : ۴۰<br>میزان انجام کار<br>میزان آنجام کار<br>میزان انجام کار                 | ۱۳۹۵/۱<br>بساي مراكز و معاونين آنها) مداک<br>شا<br>درميد<br>درميد<br>درميد | گر : ۴۰ جمع گل : ۴۰ -<br>خص های اختصاصی<br>هدف مورد انتظار<br>۱۰۰<br>۱۰۰   | سقف امتیاز<br>۵<br>۵           | عملکرد<br>۱۰۰<br>۱۰۰                     | نوع شاخص<br>عادی<br>عادی<br>عادی | امتیاز مکتسبہ<br>۵<br>۵      | تحليل عملكرد                                      |
| کل حداکثر : ه<br>م شماره (۱ - ۱) م<br>افزودن شاخص<br>افزودن شاخص<br>اماندهي فعاليتهاي<br>دو مسنوليت و ا<br>سازماندهي،نظارت<br>اد مماهنگي بين<br>انجام خ<br>انجام خ<br>خدمات عمومي( | ۱۳۹۵٬۰۱۷۵۱<br>۱۰ چمع کل : ۱۰۰<br>تورها و شاخص هاي اختصاصي ارزيابي عملکرد مدير<br>اختصاصي څ ويرايش لا حذف حداکثر :<br>شرح وظيفه<br>مربوط،تقسيم کار و تعيين وظايف و<br>نياز ات واحدهاي تحت سرپرستي<br>فعاليتهاي خدماتي و فعاليتهاي اميلي<br>دمات واحدهاي ذيربط<br>در مات واحدهاي ذيربط<br>ور تدارکات، انبارداري.دبيرخانه و<br>اسي ماني ان ماني اسي | ۲۱۲۷۳۰ ش<br>بران میانی (مدیران کل دفاتر، روس<br>هم کل : ۲۰۰<br>میزان انجام کار<br>میزان انجام کار<br>میزان انجام کار<br>میزان انجام کار | ۱۳۹۵/۱<br>بساي مراكز و معاونين آنها) مداك<br>شا<br>درميد<br>درميد<br>درميد | گر : ۲۰ جفع کل : ۲۰ ج<br><b>خص های اختصاصی</b><br>۱۰۰<br>۱۰۰<br>۱۰۰<br>۱۰۰ | سقف امتیاز<br>۵<br>۵           | <mark>عملکرد</mark><br>۱۰۰<br>۱۰۰<br>۱۰۰ | نوع شاخص<br>عادی<br>عادی<br>عادی | امتیاز مکتسبه<br>۵<br>۵<br>۵ | تحليل عملكرد                                      |

۱۰ - ب - فرم کارکنان

|                                                                                                    | 🙂 🛊 🗕 🚽 🔤 🐴 🔫                                                                                                    |                                                |                                                 | ∰ ۱۳۹۶/۰۵/۲۹ <b>()</b> ۱۰ :۰۸ :۴۲ |
|----------------------------------------------------------------------------------------------------|----------------------------------------------------------------------------------------------------|------------------------------------------------|-------------------------------------------------|-----------------------------------|
|                                                                                                    | indelled in Analytics a                                                                                                    |                                                | 17:16                                           |                                   |
|                                                                                                    | د د رس عبد العدي                                                                                                    |                                                | ار شیاد. سال مع                                 |                                   |
|                                                                                                    | فرم                                                                                                    |                                                | کارمندان                                        |                                   |
|                                                                                                    | جمع کل : ۱۰                                                                                                    | شاخص اختصاصي : <mark>ه</mark> شاخص عمومي : ه ا | ابتکار و خلاقيت : ه آموز ش : ه ۱ رضايت مندي : ه |                                   |
| ص <mark>ات ارزیابی شوند</mark>                                                                              | ده<br>د                                                                                                    |                                                |                                                 |                                   |
| م و نام خانوادگی                                                                                            | مهدي ئادري شيخ                                                                                                    |                                                | اطلاعات حفت بررسي ارسال نشده                    |                                   |
| پست                                                                                                    | كارشناس ارزشيابي                                                                                                    |                                                |                                                 |                                   |
| نام واحد                                                                                                    | مديريت امور اداري _ ۹۹۰۵۰۳                                                                                                    |                                                |                                                 |                                   |
| سمت                                                                                                    | کارشناس ارزیابي                                                                                                    |                                                |                                                 |                                   |
|                                                                                                    |                                                                                                    | 1110/11/10                                     |                                                 |                                   |
| کل حداکثر : ۵۰                                                                                              | ۱۰ جمع کل: ۱۰                                                                                                    |                                                |                                                 |                                   |
|                                                                                                    | 💡 حداکثر : ۴۰ جمع کل : ۰                                                                                                    |                                                |                                                 |                                   |
| نص احتصامني 🕑                                                                                               |                                                                                                    | شاخص های                                       | تصاصى                                           |                                   |
| نمن احتمامي 🖌                                                                                               |                                                                                                    |                                                |                                                 |                                   |
| من اختصامي<br>افزودن شاخص اف                                                                                | اختصاصی 😤 ویرایش 🎇 حذف حداکثر : ۴۰ جمع کل : ۰                                                                                                    |                                                |                                                 |                                   |
| عن اختصامني 💕<br>افزودن شاخص ا                                                                              | اختصاصی 🏺 ویرایش 😫 حذف حداکثر : ۴۰ جمع کل : ۰                                                                                                    |                                                |                                                 |                                   |
| نص اختصامی و<br>افزودن شاخص اه<br>نص عمومي حدانا                                                            | اختصامی 👙 ویرایش 📽 جذف حداکثر : ۴۰ جمع کل : ۰<br>اکثر : ۶۰ جمع کل : ۱۰                                                                                                    |                                                |                                                 |                                   |
| نص اختصامی<br>افزودن شاخص اه<br>نص عمومی حدان<br>تکار و خلاقیت ح                                            | اختمامی 🔮 ویرایش 📽 حذف حداکثر: ۴۰ معع کل: ۰۰<br>اکثر: ۶۰ معع کل: ۱۰<br>حداکثر: ۲۰۰ معع کل: ۰۰                                                                                                    |                                                |                                                 |                                   |
| نص اختصامی و<br>افزودن شاخص اه<br>نمن عمومی حدان<br>تکار و خلاقیت ح<br>قسمت اول: ایتکا                      | اختصامی کے ویرایش 📽 حذف حداکثر : ۴۰ جمع کل : ۰<br>اکثر : ۶۰ جمع کل : ۱۰<br>حداکثر : ۲۰ جمع کل : ۰<br>ار و خالقیت حداکثر : ۱۰ جمع کل : ۰                                                            |                                                |                                                 |                                   |
| نص اختمامي و<br>افزودن شاخص ا<br>نم عمومي حداد<br>تكار و خلاقيت م<br>قسمت اول: ابتكا<br>استفاده از فناوري ه | اختصاصی کے ویرایش ی حذف حداکثر : ۴۰ جمع کل : ۰۰<br>اکثر : ۲۰ جمع کل : ۱۰<br>دراکثر : ۲۰ جمع کل : ۰۰<br>ار و خلاقیت حداکثر : ۱۰ جمع کل : ۰۰<br>مای نوین و نرم افزارهای کاربردی در انجام وقایف 🝞 – 🔻 | • المتياز •                                    |                                                 |                                   |

۱۱ - ج – فرم مدیران پایه

| <u>File Edit View History Bookma</u> | rks <u>T</u> ools <u>H</u> elp |                     | <b>C</b>             |                        |                            |                         |            |                  |                                   |                                           |                                                 |                                                 |                                                     | a x           |
|--------------------------------------|--------------------------------|---------------------|----------------------|------------------------|----------------------------|-------------------------|------------|------------------|-----------------------------------|-------------------------------------------|-------------------------------------------------|-------------------------------------------------|-----------------------------------------------------|---------------|
| Chargoon Didgah                      | ارزیابی عملکرد í 🛛 🗙           | ×                   | فرم ارزیابی 🅼 🏿      | ×                      | +                          |                         |            |                  |                                   |                                           |                                                 |                                                 |                                                     |               |
| < 🕙   192.168.100.88:85/Evalua       | te/PersonnelEvaluation/I       | PersonnelEvaluation | Self                 |                        |                            |                         | C Q Searc  | h                |                                   | ☆ ₫                                       |                                                 | +                                               | <b>e</b>                                            | ) =           |
| ▶ Suggested Sites 🚺 Web Slice G      | allery 🍰 HRIS - رشد J          | 💈 Chargoon Didgał   | n                    |                        |                            |                         |            |                  |                                   |                                           |                                                 |                                                 |                                                     |               |
|                                      |                                |                     | ر ان پایه            | 🖌 مدیا                 |                            |                         |            | فرم              |                                   |                                           |                                                 |                                                 |                                                     |               |
|                                      |                                | ت مندي : ٥ ۲        | وزش : <b>۲۰</b> رضای | خلاقیت : • <b>۲</b> آم | مومي <b>: ه ۶</b> ابتکار و | اصي : <b>ہ ۴</b> شاخص ء | شاخص اختصا | جمع کل : ٥ ٥ إ   |                                   |                                           |                                                 |                                                 |                                                     |               |
|                                      |                                |                     |                      |                        |                            |                         |            |                  |                                   |                                           |                                                 | ى شوندە                                         | مات ارزیاہے                                         | مشخد          |
|                                      |                                |                     |                      |                        |                            |                         |            |                  |                                   | ر اد                                      | يرا صميمي                                       | کی سم                                           | م و نام خانواد                                      | نام           |
|                                      |                                |                     | ال نشده              | جهت بررسی ارس          | اطلاعات                    |                         |            |                  | مد                                | فترداري و در آ                            | س اداره د                                       | رىي                                             | پست                                                 |               |
|                                      |                                |                     |                      |                        |                            |                         |            |                  | 9900010                           | ي، در آمد _ ۳                             | ره دفتردار                                      | ادار                                            | نام واحد                                            |               |
|                                      |                                |                     |                      |                        |                            |                         |            |                  |                                   |                                           |                                                 |                                                 | سمت                                                 |               |
|                                      |                                |                     |                      |                        |                            |                         | 1897115180 | <b>m</b>         |                                   | 11                                        | -90/01/                                         | 0.1                                             | -                                                   |               |
|                                      |                                |                     |                      |                        |                            |                         |            |                  |                                   |                                           |                                                 |                                                 |                                                     |               |
|                                      |                                |                     |                      |                        | فص های اختصاصی             | شا                      |            |                  |                                   |                                           | 9                                               |                                                 |                                                     |               |
|                                      |                                |                     |                      |                        |                            |                         |            | : ۴۰ جمع کل : ۴۰ | 🗙 حذف حداکثر                      | ء وير ايش                                 | نامىي 🖥                                         | خص اختم                                         | افزودن شا                                           | *             |
| تحليل عملكر د                        | امتياز مكتسبه                  | نوع شاخص            | عملكرد               | سقف امتياز             | هدف مورد انتظار            | واحد سنجش               |            | عتوان شاخص       |                                   |                                           | ح وظيفه                                         | شر.                                             |                                                     |               |
|                                      | ۲۰                             | عادى                | 1 •                  | ۲۰                     | 1 •                        | تعداد                   |            | bvvnvbn          |                                   |                                           | htghtg                                          | gh                                              |                                                     |               |
|                                      | ۲۰                             | عادى                | 10                   | ۲۰                     | 1 •                        | تعداد                   |            | ISUISI           |                                   |                                           | SISIS                                           | 5                                               |                                                     |               |
|                                      |                                |                     |                      |                        |                            |                         | ۸ امتیاز ۲ |                  | جمع کل : ۱۰ —                     | ع کل : ۶۰ –<br>جمع کل : ۲۰<br>حداکثر : ۱۰ | : ۶۰ جمع<br>کثر : ۲۰<br>خلاقیت<br>ی در ارتباط ب | حداکثر<br>یت حدائ<br>ی: ابتکار و<br>دیر بالادست | نص عمومي<br>بتكار و خلاق<br>قسمت اول<br>مشاركت با م | - شاخ<br>- اپ |
|                                      |                                |                     |                      |                        |                            |                         | ◄ امتياز ٣ | ر<br>خەت         | در انجام وقایف                    | ا، های کاربر دی                           | و و دو م اف                                     | نامری های ت                                     | استفاده از ف                                        | L.            |
|                                      |                                |                     |                      |                        |                            |                         | ◄ امتياز ۵ | 1.2-             | در الجبر روسی م <u>م</u> ر<br>فوت | التوا وروا وروا و                         | دین در در ا<br>ک وہبندی فعا                     | سيم کار و ک                                     | مانانی در تق                                        | • )           |
|                                      |                                |                     |                      |                        |                            |                         |            |                  |                                   |                                           | ىروەبىدىي .                                     |                                                 | 2-94.00                                             |               |
|                                      |                                |                     |                      |                        |                            |                         |            |                  |                                   |                                           |                                                 |                                                 |                                                     |               |

|                                                                    |                                                                                                    |                                                                                                    | نان پشتیبانی                                                                                                    | - د ــ کارک                                                                                                    |
|--------------------------------------------------------------------|----------------------------------------------------------------------------------------------------|----------------------------------------------------------------------------------------------------|----------------------------------------------------------------------------------------------------|----------------------------------------------------------------------------------------------------|
| Edit View Higtory Bookmarks Tools Help                             |                                                                                                    |                                                                                                    |                                                                                                    |                                                                                                    |
| 🖈 فرم ارزیابی 🍂 🗙 ارزیابی عملکرد 🕼                                 | +                                                                                                    |                                                                                                    |                                                                                                    |                                                                                                    |
| 192.168.100.88:85/Evaluate/PersonnelEvaluation/PersonnelEvaluation | nSelf                                                                                                  | C Search                                                                                                    | ☆ 自 ♥ ↓                                                                                                    | <b>₩</b>                                                                                                    |
| uggested Sites 🚺 Web Slice Gallery 냻 H R I S - رشد & Chargoon Didg | ah                                                                                                    |                                                                                                    |                                                                                                    |                                                                                                    |
| ۳۹ : ۱۰ 🕐 ۱۰ : ۱۹ : ۳۹                                             |                                                                                                    |                                                                                                    | ي 🕶 🏤 👤 🖕 😃                                                                                                    | 🧕 حسينعلي شهبازې                                                                                                    |
|                                                                    | ۱۸:۵۴                                                                                                  | מנים (מוט לאים ופעושום                                                                                                    |                                                                                                    |                                                                                                    |
|                                                                    | ارزشيابي سال ۹۵                                                                                        | دوره                                                                                                    |                                                                                                    |                                                                                                    |
|                                                                    | کارکنان پشتیباني                                                                                       | فرم                                                                                                    |                                                                                                    |                                                                                                    |
| ، سعني : ١٩       دره سسره ٢٠-٢٠ محوره و سخص هي عنوني ارزيابي عسد  | ت انجام کار : ٦ کیفیک انجام کار : ٦٦ کارس اطلاعات و مهار تهای<br>۳۴ خلاقیت و نوآوري : ٥ رضایتمندي : ۳۴ | هىي اختصاصي ارزياني غشخر دخارختان پستياني : ۳۸                                   کارکتان پشتياني : ۴۰.۴                                                                                                    | ا فرم مشاره ۱۱ – ۱۲ میورها و ساخص                                                                                                    | אָשַ נו: יריי                                                                                                    |
|                                                                    |                                                                                                    |                                                                                                    | نده                                                                                                    | مشخصات ارزیابی شون<br>منابعات اینانیان                                                                                                    |
|                                                                    | اطلاعات جهت بررسي ارسال نشده                                                                           |                                                                                                    | حسيتعلي شهباري                                                                                                    | نام و نام خانوادخی                                                                                                    |
|                                                                    |                                                                                                    |                                                                                                    | لىلىشكىمىمداشت. مەمم                                                                                                    | پست<br>نام واحد                                                                                                    |
|                                                                    |                                                                                                    |                                                                                                    |                                                                                                    | سمت                                                                                                    |
|                                                                    |                                                                                                    |                                                                                                    |                                                                                                    |                                                                                                    |
|                                                                    |                                                                                                    | ۱۳۹۵/۱۲/۳۰ 🛱                                                                                                    | ۱۳۹۵/۰۱/۰۱                                                                                                    | <b>#</b>                                                                                                    |
|                                                                    |                                                                                                    | 1840/1978 C                                                                                                    | ۱۳۹۵/۰۱/۰۱ م۱۰۹۵ ۱۰۰ ۱۰۰ ۱۰۰ ۷۲۰.۴                                                                                                    | مع کل حداکثر : ه                                                                                                    |
|                                                                    |                                                                                                    | ۱۳۹۵/۱۲/۳۰ 🛱 د ۱۳۹۵/۱۲/۳۰ د ۲۴۰ د ۲۴۰ د ۲۴۰ د ۲۴۰ د ۲۴۰ د ۲۴۰ د ۲۴۰ د ۲۴۰ د ۲۴۰ د ۲۴۰ د ۲۴۰ د ۲۰۰ د ۲۰۰ د | ۱۳۹۵/۰۱/۰۱<br>۱۰ جمع کل : ۲۲۰۶<br>جورها و شاخص هاي اختمناصي ارزيابي عملک<br>حداکلر : ۱۰ جمع کل : ۹                                                                                               | یمع کل حداکثر : ه<br>فرم شماره (۱-۱۶) م<br>- کمیت انجام کار                                                                                           |
|                                                                    |                                                                                                    | ۱۳۹۵/۱۲/۳۰ 🛱<br>ردکارکتان پشتیباني حداکثر : ۴۰ جمع کل : ۳۸                                                                                                    | ۱۳۹۵/۰۱/۰۱<br>۱۰ جمع کل : ۷۲۰۴<br>جورها و شاخص هاي اختمناصي ارزيابي عملک<br>حداکثر : ۱۰ جمع کل : ۹<br>انجام کارها ۳                                                                              | بمع کل حداکثر : •<br>فرم شماره (۱−۹) مه<br>- کمیت انجام کار ۰<br>تعیین اولویت براي                                                                    |
|                                                                    | توفيحات                                                                                                | ۱۳۹۵/۱۲/۳۰ 🗎 د<br>ردکارکتان پشتیباني حداکثر : ۴۰ جمع کل : ۳۸                                                                                                    | ۱۳۹۵/۰۱/۰۱<br>۱۰ جمع کل : ۲۲.۴<br>مورها و شاخص هاي اختصاصي ارزيابي عملک<br>حداکثر : ۱۰ جمع کل : ۹<br>بانجام کارها ۳<br>انجام کارها ۳                                                             | یمع کل حداکثر : ۰<br>فرم شماره (۱ - ۲) مر<br>- کمیت انجام کار<br>تعیین اولویت برای<br>انجام وقایف و برنامه                                            |
|                                                                    | توفيجات                                                                                                | ۲۳۹۵/۱۲/۵۰ 🛱 ۱۳۹۵/۱۲/۵۰ 🛱 دردکارکنان پشتیبانی حداکثر : ۴۰ جمع کل : ۳۸                                                                                                    | ۱۳۹۵/۰۱/۰۱ م<br>۱۰ جمع کل : ۲۲.۴<br>جورها و شاخص هاي اختمامي ارزيابي عملک<br>حداکثر : ۱۰ جمع کل : ۹<br>بانجام کارها ۳<br>بهاي محوله بنحو مطلوب ۳<br>ي زماني تعيين شده ۳                          | بمع کل حداکثر : ه<br>فرم شماره ( ۱ - ۱۴) مه<br>- کمیت انجام کار<br>تعیین اولویت برای<br>انجام وغایف و برنامه<br>انجام امور طی بازه ها                 |
|                                                                    | توفيحات                                                                                                | ۲۳۹۵/۱۲/۳۰ 🖀 د ۲۲۹۵/۱۳/۹۵ ا                                                                                                    | ۱۳۹۵/۰۱/۵۱<br>۱۰ جمع کل : ۲۲.۴<br>جورها و شاخص هاي اختماسي ارزيابي عملک<br>جداکثر : ۱۰ جمع کل : ۹<br>بانجام کارها ۳<br>بهاي محوله بندو مطلوب ۳<br>ي زماني تعيين شده ۳<br>جداکثر : ۲۰ جمع کل : ۱۹ | یمع کل حداکثر : ۰<br>فرم شماره (۱ - ۱۴) مه<br>- کمیت انجام کار<br>انجام وقایف و برنامه<br>انجام امور طیبازه ها<br>- کیفیت انجام کار                   |
|                                                                    | توضيحات                                                                                                | ۱۳۹۵/۱۲/۵۰ 🗎 🗎 د ۲۲۹۵/۱۲/۵۰ 🗎 د ۲۲۹۵/۱۲/۵۰ ۲۰۰۰ ال                                                                                                    | ۱۳۹۵/۰۱/۰۱<br>۱۰ جمع کل : ۲۰.۲۷<br>جورها و شاخص هاي اختصاصي ارزيابي عملک<br>حداکثر : ۱۰ جمع کل : ۹<br>بانجام کارها ۳<br>اماي محوله بندو مطلوب ۳<br>دراکثر : ۲۰ جمع کل : ۱۹<br>بور محوله ع        | یمع کل حداکثر : ۰<br>فرم شماره (۱ - ۲) مه<br>تعیین اولویت براي<br>انجام وقایف و برنامه<br>انجام امور طي بازه ها<br>کیفیت انجام کار<br>دقت در انجام ام |

## ۱۳ - الف - در قسمت شاخصهای اختصاصی شاهصهای خود را وارد مینماییم .ب – درصورت بودن شاخصها درفرم ما آنرا ویرایش می نماییم.

|                            | Callena 🛃 LIDIC 🗤 🤞          | Charge Did                        |                              |                          |                                                              |                                                            |                                                                                                    |                                                                                                    |
|----------------------------|------------------------------|-----------------------------------|------------------------------|--------------------------|--------------------------------------------------------------|------------------------------------------------------------|----------------------------------------------------------------------------------------------------|----------------------------------------------------------------------------------------------------|
| web sites                  | allery 🎾 HRIS - رشد          | 🎸 Chargoon Didgar                 | 1                            |                          |                                                              |                                                            |                                                                                                    |                                                                                                    |
| 9700/FA (C) 11 : 1 F : 0 F | 2                            |                                   |                              |                          |                                                              |                                                            |                                                                                                    | ېمىير مىدوقي 🔻 🏠 💟 🔹 📮 👻 🕐                                                                                                    |
|                            |                              |                                   | 1 A : 1ª a                   | 1                        |                                                              |                                                            | مدت زمان ثبت اطلاعات                                                                                                    |                                                                                                    |
|                            |                              |                                   | نيابي سال ٩۵                 | ارزى                     |                                                              |                                                            | دوره                                                                                                    |                                                                                                    |
|                            |                              |                                   | رمندان                       | کا                       |                                                              |                                                            | فرم                                                                                                    |                                                                                                    |
|                            |                              | ت مندي : <b>ه</b>                 | زش: <b>۵۰۶</b> رضایت         | و خلاقیت : ه آموز        | مومي <b>: ۵۰۶</b> ابتکار و                                   | سامىي: • شاخص ء                                            | جمع کل : ۵۰۶ شاخص اخته                                                                                                    |                                                                                                    |
|                            |                              |                                   |                              |                          |                                                              |                                                            | _                                                                                                    | عبات ارزیابی شونده                                                                                                    |
|                            |                              |                                   | A                            |                          |                                                              |                                                            |                                                                                                    | ام و نام خانوادگی بمبیر مدوقي                                                                                                    |
|                            |                              |                                   | ال نشده                      | جهت بررسی ارس            | اطلاعات                                                      |                                                            |                                                                                                    | پست كارشناس خدمات موزشي                                                                                                    |
|                            |                              |                                   |                              |                          |                                                              |                                                            | يي و فرهنگي _ ۹۰۳۰۳ و                                                                                                    | نام واحد مديريت امور أموز شي پژوهشي دانشجو                                                                                                    |
|                            |                              |                                   |                              |                          |                                                              |                                                            |                                                                                                    | سمت                                                                                                    |
|                            |                              |                                   |                              |                          |                                                              |                                                            |                                                                                                    | 189670171                                                                                                    |
|                            |                              |                                   |                              |                          |                                                              |                                                            |                                                                                                    |                                                                                                    |
|                            |                              |                                   |                              |                          |                                                              |                                                            |                                                                                                    |                                                                                                    |
|                            |                              |                                   |                              |                          |                                                              |                                                            |                                                                                                    | کل حداکار: ۱۰۰ چمع کل: ۵.۶                                                                                                    |
|                            |                              |                                   |                              |                          |                                                              |                                                            |                                                                                                    | کل حداکار : ۱۰۰ جمع کل : ۵.۶<br>فص اخ منامی <b>(؟) حداکار : ۲۰</b> ۰ جمع کل                                                                                                    |
|                            |                              |                                   |                              |                          | فصرهاء اختصاصر                                               | (.)<br>(.)                                                 |                                                                                                    | کل حداکلا: ۱۰۰ جمع کل : ۵.۶<br>خمر ۲۴ شاملي <b>؟</b> حداکثر : ۴۰ جمع کل                                                                                                    |
|                            |                              | _                                 | _                            | _                        | خص های اختصاصی                                               | ۵                                                          | حداکثر : ۴۰ جمع کل : ۰                                                                                                    | کل حداکا : ۱۰۰ مع کل : ۰.۵<br>خص اخ سامی 😧 حداکار : ۴۰ جمع کل<br>افزودن شاخص اختصاصی 😤 ویر ایش 🕱 حذف                                                                                                    |
| تحليل عملكرد               | امتياز مكتسبه                | نوع شاخمن                         | عملكرد                       | سقف امتياز               | <b>خص های اختصاصی</b><br>هدف مورد انتظار                     | <b>ئا</b><br>واحد سنجش                                     | حداکثر : ۴۰ چمع کل : ۰<br>عنوان شاخص                                                                                                    | کل حداکلا: ۱۰۰ جمع کل : ۵.۶<br>خص ان ضامی 😨 حداکثر : ۴۰ جمع کل<br>افزودن شاخص اختصامی 😤 ویر ایش 🗶 حذف<br>شرح وظیفه                                                                                                    |
| تحليل عملكر د              | امتياز مكتسبه<br>ہ           | نوع شاخص<br><sup>عادی</sup>       | عملگرد<br>ه                  | سقف امتیاز<br>۱۰         | <b>خص های اختصاصی</b><br>هدف مورد انتظار<br>۱۵۰              | <b>ئا</b><br>واحد سنجش<br>تعداد                            | حداکثر : ۴۰ جمع کل : ۰<br>عنوان شاخص<br>دانشجویان پسر                                                                                                   | کل حداکلا: ۱۰۰ جمع کل: ۵.۶<br>خمر اخصاصی ۞ حداکثر: ۲۰۰ جمع کل:<br>افزودن شاخص اختصاصی ۞ ویرایش *حذف<br>شرح وقیفه<br>- انجام امورمربوط به مشمولین                                                                                                    |
| تحليل عملكرد               | امتیاز مکتسبہ<br>۰<br>۰      | <b>نوع شاخمن</b><br>عادی<br>عادی  | عملگرد<br>ه<br>ه             | سقف امتیاز<br>۱۰<br>۵    | <b>خص های اختصاصی</b><br>هدف مورد انتظار<br>۱۵۰              | <b>ئا</b><br>واحد سنجش<br>تعداد<br>تعداد                   | حداکثر : ۴۰ جمع کل : ۰<br>حداکثر : ۴۰ جمع کل : ۰<br>عنوان شاخص<br>دانشجویان پسر<br>دانشجویان معرفي شده از دانشگاه آزاد                                  | کل حداکا : ۱۰۰ جمع کل : ۰.۵<br>خمر اخ منامی 🕥 حداکثر : ۲۰ جمع کل<br>افزودن شاخم اختمنامی 🚔 ویر ایش 🗶 حذف<br>شرح وظیفه<br>ام امور مرتبط با معرفی نامه های دانشجویان دانشگاه<br>آزاد اسلامی قم طی قر ارداد منعقده                                                                        |
| تحليل عملكرد               | امتیاز مکتسبه<br>۰<br>۰      | نوع شاخص<br>عادی<br>عادی<br>عادی  | <u>عملکرد</u><br>۰<br>۰      | ا متیاز<br>۱۰<br>۵<br>۱۰ | <b>خص های اختصاصی</b><br>هدف مورد انتظار<br>۱۵۰<br>۵۰۰       | <b>ئا</b><br>واحد سنجش<br>تعداد<br>تعداد<br>تعداد          | حداکثر : ۴۰ جمع کل : ۰<br>حداکثر : ۴۰ جمع کل : ۰<br>عنوان شاخص<br>دانشجویان معر فی شده از دانشگاه آز اد<br>دانشجویان اتباع<br>دانشجویان اتباع           | کل حداکل: ۱۰۰ جمع کل : ۵.۶<br>خمر اخ هنامني € حداکثر : ۴۰ جمع کل<br>افزودن شاخمن اختمنامني € وير ايش ¥حذف<br>مراج منامور مربوط به مشمولين<br>ام امور مرتبط با معر في نامه هاي دانشجويان دانشگاه<br>آر اد اسلامي قم طي قر ارداد منعقده<br>– امور دانشجويان اتباع خارجي و انتقال از خارج |
| تحليل عملكرد               | امتیاز مکتسبه<br>۰<br>۰<br>۰ | نوع شاخمی<br>عادی<br>عادی<br>عادی | <u>عملکرد</u><br>۰<br>۰<br>۰ | امتیاز<br>۱۰<br>۱۰<br>۱۰ | <b>خص های اختصاصی</b><br>هدف مورد انتظار<br>۱۵۰<br>۵۰۰<br>۸۰ | <b>ئا</b><br>واحد سنجش<br>تعداد<br>تعداد<br>تعداد<br>تعداد | حداکلر : ۴۰ جمع کل : ۰<br>حداکلر : ۴۰ جمع کل : ۰<br>دانشجویان ساخص<br>دانشجویان معر في شده از دانشگاه آز اد<br>دانشجویان اتباع<br>دانشجویان جدید الورود | کل حداکلا: ۱۰۰ جمع کل : ۵.۶<br>خص ا مامی € حداکثر: ۲۰۰ جمع کل<br>افزودن شاخص اختصامی € ویرایش * حذف<br>شرح وظیفه<br>- انجام امور مربوط به مشمولین<br>آز اد اسلامی قم طی قر ارداد منعقده<br>- امور دانشجویان اتباع خارجی و انتقال از خارج<br>- انجام ثبت نام                            |

۱۴- الف در قسمت مربوط به شاخصهای عمومی اطلاعات خود راتکمیل می نماییم. لازم بذکر است که در قسمتهایی که فایل ضمیه وجود دارد حتما باید فایل مربطه ضمیمه گردد.

| File Edit View Higtory Bookmarks Iools Lalp                                      |                                                              |                                                                     |  |
|----------------------------------------------------------------------------------|--------------------------------------------------------------|---------------------------------------------------------------------|--|
|                                                                                  | C Search                                                     | ☆ 自 ♥ ↓ 余 ♥ =                                                       |  |
| У Suggested Sites 🚺 Web Slice Gallery 🦽 H R I S - رشد کې 👯 Chargo n Didgah       |                                                              |                                                                     |  |
| . جومي : ۶۰۶ ابتکار مخمعیت : ه    آموزش : ۶۰۶    رضایت بدي : ه                   | جمع کل : ۶۰۶ شاخص اختصاصي : ه شاخم                           |                                                                     |  |
|                                                                                  |                                                              | - شاخص عمومي حداکثر : ۶۰ جمع کل : ۶.۶                               |  |
|                                                                                  |                                                              | <ul> <li>ابتگار و خلاقیت حداکثر : ۲۰ جمع کل : ۰</li> </ul>          |  |
|                                                                                  |                                                              | - قسمت اول: ابتکار وخلاقیت حداکثر : ۱۰ جمع کل : ۰                   |  |
|                                                                                  |                                                              | استفاده از فناوري هاي نوين و نرم افزارهاي كاربردي در انجام مفتح 😮 🗧 |  |
|                                                                                  | ◄ امتياز ه                                                   | تكميل ستون تحليل عملكرد(علل عدم تجقَّد 🛀 دف) 💡 -                    |  |
|                                                                                  |                                                              | قسمت دوم: ابت روخلاقیت حداکثر: ۱۰ جمع کل: ۰                         |  |
| ارائه طرح های اجرایی و تحقیقاتی 🚱                                                | ارزنه پیشنهاد برای بهبود انجام وظایف 🚱                       |                                                                     |  |
| 🖶 افزودن 🤤 ویرایش 🗱 حذف 🚯 فایل ضمیمه محاکثر : ۱۰ جمع کل : ۰                      | 💠 افزودن 💠 ویرایش 👗 حذف 🚯 فایل شمیمه 🛛 حداکثر : ۷ جمع کل : ۰ |                                                                     |  |
|                                                                                  |                                                              |                                                                     |  |
|                                                                                  |                                                              | - دریافت تشویق ها 🚱 حداکثر : ۱۰ مع کل : ۰                           |  |
| نشویغات انتخابانی<br>🛱 افزودن 🂠 وبرایش 🗱 حذف 💦 فایل متمیمه حداکثر : ۶ جمع کل : ۰ | ات<br>کر : ۱۰ - جمع کل : ۰                                   | نشونگ<br>افزودن 🛱 ورانش 🗱 حذف 🖍 فایل منعیمه حداک                    |  |
|                                                                                  |                                                              |                                                                     |  |
|                                                                                  |                                                              |                                                                     |  |
|                                                                                  |                                                              | –  آموزش  حداکثر : ۲۰  جمع کل : ۶.۶                                 |  |
|                                                                                  |                                                              | - آموزش ضمن خدمت حداکثر : ۱۰ جمع کل : ۵.۶                           |  |
|                                                                                  | امتياز ه                                                     | دوره هاي آموز شي شمن خدمت ارتقا، شغلي 😮                             |  |
|                                                                                  | امتياز ۶-۵                                                   | دوره هاي آموزشي ضمن خدمت فرهنڏي و عمومي 🚱 ۲۸                        |  |
|                                                                                  |                                                              | انتقال تجارب شغلي 😮 🔹                                               |  |
|                                                                                  | حداکثر : ١٥ - جمع کل : ١                                     | - تدريس در زمينه شغل مورد تصدي در دوره هاي عمومي يا تخصصي 🚱         |  |
|                                                                                  | امتياز ۱                                                     | 🔦 ريس در دوره هاي عمومي و تخممي و                                   |  |
|                                                                                  | امتياز ه                                                     | تدريس واحدهاي درسي در دانشگاهها 🚱 🔹                                 |  |
|                                                                                  |                                                              | ى ظ 11:15 EN 🔯 🕅 😪 🏚 🖿 🖏 🚺 11:15 تە                                 |  |

### ۱۶- بعد از تکمیل فرم روی قسمت مربوط کلیک نموده و آنرا باری رابط خود ارسال نمایید.

| <u>File Edit View History Bookmarks Tools H</u> elp                         |                                     |                                       |                             |                |                           |                      |                  |                      |                                            | X                  |
|-----------------------------------------------------------------------------|-------------------------------------|---------------------------------------|-----------------------------|----------------|---------------------------|----------------------|------------------|----------------------|--------------------------------------------|--------------------|
| فرم ارزیابی 🏟 🗙 ارزیابی عملکرد 🦚                                            | × +                                 |                                       |                             |                |                           |                      |                  |                      |                                            |                    |
| 🗲 🛞   192.168.100.88:85/Evaluate/PersonnelEvaluation/Person                 | nelEvaluationSelf?UniqueId=ad30c467 | 83d8-4709-91e4-fc13c8bd               | :13998                      | C Q S          | earch                     |                      | ☆ 自              | •                    | <b>A</b> 9                                 |                    |
| ل مند - H R I Suggested Sites 🚺 Web Slice Gallery 🥠 H R I S رشد - 🗞         | argoon Didgah                       |                                       |                             |                |                           |                      |                  |                      |                                            |                    |
|                                                                             | آمرزش : ۶۰۶ رضایت مندي : ه<br>      | ۶ ابتکار و خلاقیت : ه<br>محروص محرویت | : ه شاخص عمومي : <b>۶.۶</b> | شاخص اختصاصي : | جمع کل : <b>۶.۶</b>       |                      | ••               |                      |                                            | ^                  |
|                                                                             |                                     |                                       |                             |                |                           |                      |                  |                      |                                            |                    |
|                                                                             |                                     |                                       |                             |                |                           |                      |                  |                      |                                            |                    |
|                                                                             |                                     |                                       |                             |                |                           |                      | ىع كل : ۶.۶ —    | تر:۳۰ ج              | موزش حداک                                  | ภี                 |
|                                                                             |                                     |                                       |                             |                |                           | کل : ۵۰۶             | اکثر : ۱۰ جمع    | خدمت <mark>حد</mark> | آموز ش ضمن                                 | -                  |
|                                                                             |                                     |                                       |                             | امتياز ہ       |                           | 0                    | د ارتقا، شغلي 😮  | شي ضمن خدم:          | دوره هاي آموز:                             |                    |
|                                                                             |                                     |                                       |                             | امتیاز ۵.۶     |                           | ۲۸                   | ، فرهنگي و عمومي | شي شمن خدمت          | دوره هاي آموز:                             |                    |
|                                                                             |                                     |                                       |                             |                |                           |                      | 0                | ب شغلي 💡             | انتقال تجارب                               |                    |
|                                                                             |                                     |                                       |                             | کل : ۱         | 😭 حداکثر : ۱۰ جمع         | ہ هاي عمومي يا تخصصي | د تمىدي در دوره  | ينه شغل مور          | تدریس در زم                                | -                  |
|                                                                             |                                     |                                       |                             | امتياز ۱       |                           |                      | تخممىي 😮 ۲       | ہ ہاي عمومي و        | تدریس در دون                               |                    |
|                                                                             |                                     |                                       |                             | امتياز ه       |                           | •                    | شگاهها 🚱 🕻       | اي در سي در دا       | تدريس واحدها                               |                    |
|                                                                             |                                     |                                       |                             | امتياز ه       |                           | • 🕹 🔞                | شي بدون اخذ مجوز | ڈاہ و دورہ آموز      | تدریس در کارهٔ                             |                    |
|                                                                             |                                     | یت ویژه                               | كسب موفقي                   |                |                           |                      |                  |                      |                                            |                    |
|                                                                             |                                     |                                       |                             |                | <b>تر : ۲۰</b> جمع کل : ۰ | م فایل ضمیمہ حداکا 🚹 | 🗙 حذف            | ኞ ویر ایش            | 🖗 افزودن                                   | }                  |
|                                                                             |                                     |                                       |                             |                |                           |                      |                  |                      |                                            | _                  |
|                                                                             |                                     |                                       |                             |                |                           |                      | ۱ جمع کل : ه     | حداکثر : ہ           | ضايت مندي                                  | - u                |
|                                                                             |                                     |                                       |                             | امتیاز ہ       | -                         |                      | ب رجوع 😮 -       | ئار مندان با اربا    | ضايت مندي از دُ                            | 2                  |
|                                                                             |                                     |                                       |                             | امتياز ہ       | •                         | -                    | ارياب رجوع 🚱     | ئار مندان بدون       | ضايت مندي از ک                             | u =                |
|                                                                             |                                     |                                       |                             | امتياز ه       | -                         |                      | -                | کاران 😮              | رضايت هم                                   |                    |
|                                                                             | V                                   |                                       |                             |                |                           |                      |                  |                      |                                            |                    |
| رحله بعدی جهت بررسی کبت اطلاعات انصراف از ثبت اطلاعات                       | ثبت اطلاعات و ارسال به م            |                                       |                             |                |                           |                      |                  |                      |                                            |                    |
| ر زمينه شغل مورد تمدي در دوره هاي عمومي يا تخمصي به صورت اجباري مي باشد<br> | فایل ضمیمہ در قسمت تدریس ہ          | س طرح بيدانات. آذر خش                 | م تحتيم الكر العم تحتر      |                |                           |                      |                  |                      | C                                          |                    |
|                                                                             |                                     | יָשְׁמָכַ עָנְבּיּרָיָט יּבּרָשׁט     | سيستعامى يبهر چە مىلىر      |                |                           |                      |                  |                      |                                            | -                  |
| 🚱 🚍 💽 🙆 🔕 🧿                                                                 |                                     |                                       |                             |                |                           | EN                   | V 🔀 😪 י          | In 12                | 11:<br>••••••••••••••••••••••••••••••••••• | ق.ظ 15:<br>۷/۱۹/۰۸ |

تذکر : در صورتی که فایل لازم در قسمت مربوطه ضمیمه نشده باشد این پیام را مشاهده خواهید نمود.

### ۱۷- جهت تغییر رمز و تنظیمات کاربری از این قسمت اقدام نمایید.

| دارى كالم الماري الم    | An a shure and a shure a shure a shur |          | 📥 🗕 🗖 🗙                                              |
|-------------------------|----------------------------------------------------------------------------------------------------|----------|------------------------------------------------------|
| ← → C 0 1               | 2.168.100.88:85/Secretariat/Secretariat                                                                                                    |          | 두 🔤 ☆ 🗄                                              |
| 1895/06/1               | O 1F 10A 119                                                                                                    | 6 O      | مهدي نادري شيخ 🔹 🗠 🔹 🗣                               |
|                         |                                                                                                    | صقحہ اصل | 🔒 تغییر کلمہ عبور<br>🗛 تظہمات کلیں م                 |
|                         | سامانه ها و سیستم های مدیریتی                                                                                                    |          | ف عليما الريزي الم                                   |
|                         |                                                                                                    |          | ای کارتایل گردش کار کی کارتایل مین کار گی کارتایل من |
|                         | ارژيابى عملكرد                                                                                                    |          | 🔅 ابزارهای شخصی                                      |
|                         |                                                                                                    |          |                                                      |
|                         |                                                                                                    |          |                                                      |
|                         |                                                                                                    |          |                                                      |
|                         |                                                                                                    |          |                                                      |
|                         |                                                                                                    |          |                                                      |
|                         |                                                                                                    |          |                                                      |
|                         |                                                                                                    |          |                                                      |
|                         |                                                                                                    |          |                                                      |
|                         |                                                                                                    |          |                                                      |
|                         |                                                                                                    |          |                                                      |
|                         | ASTILLING AND AND AND AND AND AND AND AND AND AND                                                                                                    |          |                                                      |
| 192.168.100.88:85/Secre | شیستهای یخپارچه معاوب مرح پرداران ادر عس<br>iriat/Secretariat#                                                                                                    |          |                                                      |
| (2)                     |                                                                                                    | EN 🛐     | ب.ظ 02:08 😵 🔯 🌾 🔽 🚱 🖉                                |

#### ۱۸ - جهت بارگذاری امضا از این قسمت اقدام نمایید.

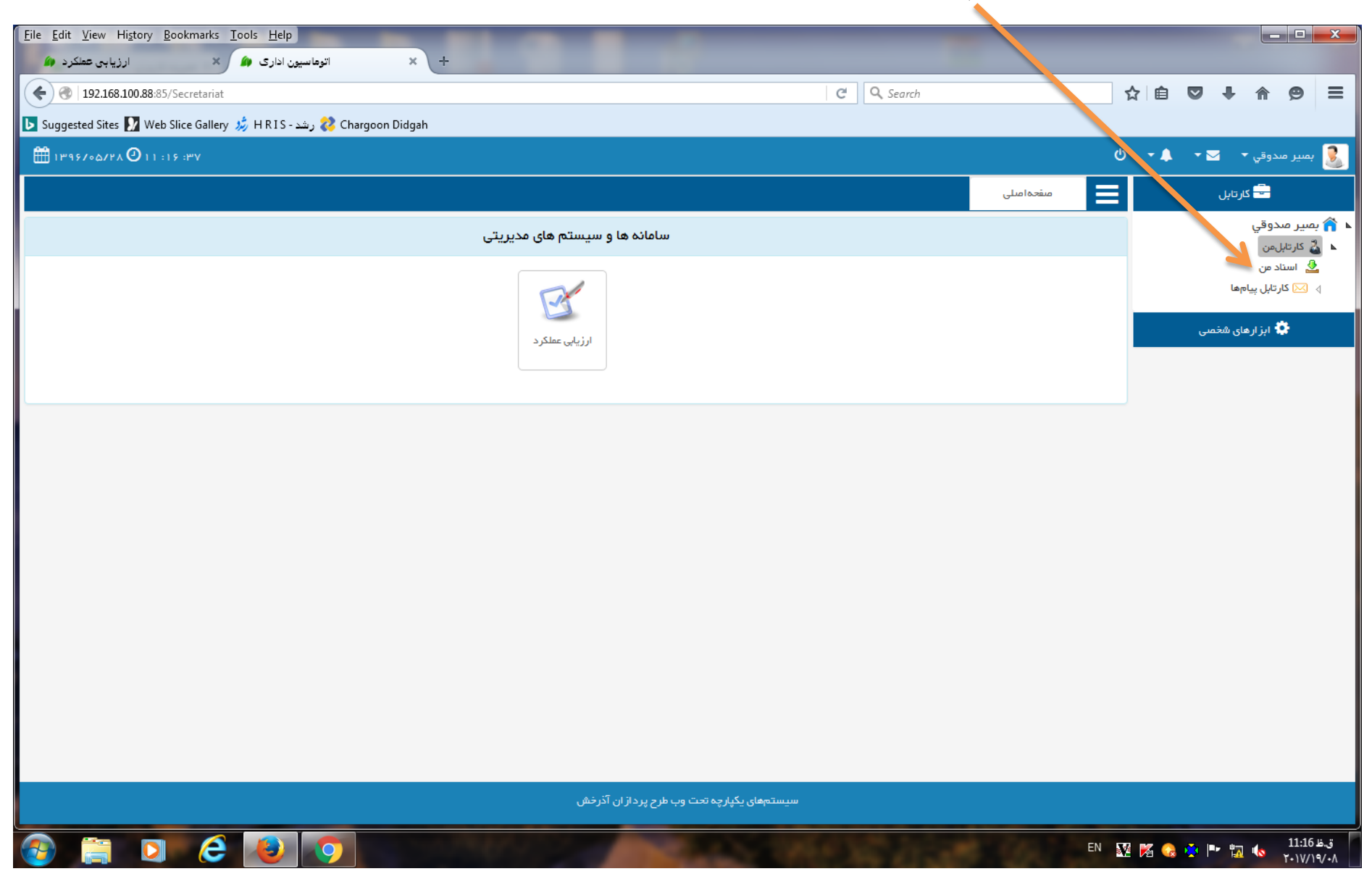

# ۱۹ - جهت بارگذاری امضا از این قسمت اقدام نمایید .

| Eile Edit View Higtory Bookmarks Iools Help                            |                  |                                           |
|------------------------------------------------------------------------|------------------|-------------------------------------------|
| ♦ ④ 192.168.100.88:85/ManageAccount/SetOtherInfo                       | C Q Search       | ☆ 🖻 🖸 🕹 🏠 😕 😑                             |
| 🕒 Suggested Sites 🚺 Web Slice Gallery 🤌 H R I S - رشد (Chargoon Didgah |                  |                                           |
| ₩ 1895/00/FA Ø 11 : IV :F1                                             | ტ                | · A · M * ·                               |
| مشخصات کار بری                                                         |                  | سوال امنیتی                               |
| 💄 نام کاربری :                                                         |                  | ? سؤال امنیتی :                           |
| 🖂 آدرس پست الکترونیکی :                                                |                  | ي پاسخ :                                  |
| 🖂 آدرس .                                                               | ال بد المات      |                                           |
| 🗳 شمارہ تعاس                                                           |                  |                                           |
| سهر کاربری                                                             |                  |                                           |
| ج برگزاری                                                              |                  |                                           |
| 🖪 ئېت اطلاعات                                                          |                  |                                           |
|                                                                        |                  |                                           |
|                                                                        |                  |                                           |
|                                                                        |                  |                                           |
|                                                                        |                  |                                           |
|                                                                        |                  |                                           |
|                                                                        |                  |                                           |
|                                                                        | سيستهي يدپرچه مح |                                           |
|                                                                        |                  | ق.ظ 11:17 🐼 🚺 📭 🙀 11:17 ق.غ<br>۲۰۱۷/۱۹/۰۸ |

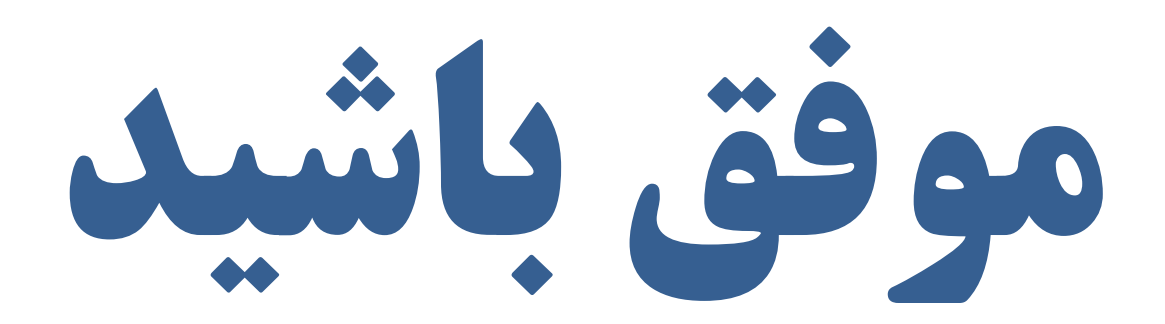